After logging into your TouchBase Parent Account, select the student in which you need the financial information.

| ANKENY<br>COMMUNITY SCHOOL DISTRICT |                             |       | Inity School District<br>allenge   excellence   inspiration   leadership |
|-------------------------------------|-----------------------------|-------|--------------------------------------------------------------------------|
| Your Family                         |                             |       | Contact Us Checkout 🦉                                                    |
|                                     | Who are you shopping for?   |       |                                                                          |
|                                     |                             |       |                                                                          |
|                                     | PRAIRIE RIDGE MIDDLE SCHOOL | Grade |                                                                          |
|                                     |                             |       |                                                                          |
|                                     | WESTWOOD ELEMENTARY         | Grade |                                                                          |
|                                     |                             |       |                                                                          |
|                                     | WESTWOOD ELEMENTARY         | Grade |                                                                          |

# Select Account History

### Reports

| Purchase History |   |
|------------------|---|
| Reprint Receipts |   |
| Unpaid Fines/Fee | S |
| Account History  |   |

Enter date span needed and click "Refresh" button, select the print icon to view/print.

| From 01/01/2019 to 12/31/2019 Refresh   I of 1 I I I I I I I I I I I I I I I I I I                                                                                                    |         |
|----------------------------------------------------------------------------------------------------|---------|
| Customer #:<br>Site: WESTWOOD ELEMENTARY<br>Grade: 02                                                                                                    |         |
| Statement of Account   1/1/2019 - 12/31/2019   ANKENY COMMUNITY SCHOOL DISTRICT   306 SW SCHOOL STREET   ANKENY, IA 50021   **TAX ID 42-6021919**   Site:   WESTWOOD ELEMENTARY   Grade: 02 |         |
| Customer #:   Site: WESTWOOD ELEMENTARY   Grade: 02                                                                                                    |         |
| ANKENY COMMUNITY SCHOOL DISTRICT<br>306 SW SCHOOL STREET<br>ANKENY, IA 50021 **TAX ID 42-6021919**<br>Site: WESTWOOD ELEMENTARY<br>Grade: 02                                                |         |
| Customer #:<br>Site: WESTWOOD ELEMENTARY<br>Grade: 02                                                                                                    |         |
| Customer #:<br>Site: WESTWOOD ELEMENTARY<br>Grade: 02                                                                                                    |         |
| Customer #:<br>Site: WESTWOOD ELEMENTARY<br>Grade: 02                                                                                                    |         |
| Customer #:<br>Site: WESTWOOD ELEMENTARY<br>Grade: 02                                                                                                    |         |
|                                                                                                    |         |
| Date Receipt # Type Description Memo Debit Credit B                                                                                                    | Balance |
| 12/31/2018 Previous Balance                                                                                                    | 0.00    |
|                                                                                                    |         |
|                                                                                                    |         |
| 1/25/2019 159243 Contract Tuition - Wed AM 2018/19 February 1-28 313.00 -                                                                                                    | -313.00 |
| 2/5/2019 165036 B/ASP Tuition Payment 187.00 -                                                                                                    | -126.00 |
| 2/5/2019 165037 B/ASP Tuition Payment 126.00                                                                                                    | 0.00    |
| 2/19/2019 172378 Contract Tuition - Wed AM 2018/19 March 1-31 313.00 -<br>+ PM                                                                                                    | -313.00 |
| 2/26/2019 176158 B/ASP Tuition Payment 313.00                                                                                                    | 0.00    |
| 2/28/2019 172378 Void Contract Tuition - Wed AM 2018/19 March 1-31 313.00<br>+ PM                                                                                                    | 313.00  |
| 2/28/2019 177858 Contract Tuition - Wed AM Sibling discount change 0.00                                                                                                    | 313.00  |
| 2/28/2019 177857 Contract Tuition - Wed AM 2018/19 March 1-31 323.00                                                                                                    | -10.00  |
| + PM                                                                                                    | 10.00   |

If you need individual receipts, selct the "Reprint Receipts" button.

#### Reports

| Purchase History  |
|-------------------|
| Reprint Receipts  |
| Unpaid Fines/Fees |
| Account History   |

## Select the date or amount you want the individual receipt for and click "View".

#### Receipts for

| Receipt # | Date                               | Total   |      |
|-----------|------------------------------------|---------|------|
| 350663    | 7/1/2020 2:15:00 PM                | -323.00 | View |
| 350662    | 7/1/2020 2:13:00 PM                | -176.00 | View |
| 349059    | 5/13/2020 4:51:00 PM               | 75.00   | View |
| 347763    | 5/1/2020 8:30:00 AM                | 323.00  | View |
| 342432    | 3/6/2020 10:56:00 AM               | 323.00  | View |
| 335527    | 2/25/2020 10:57:00 AM              | 50.00   | View |
| 332973    | 2/21/2020 9:25:00 AM               | 147.00  | View |
| 317007    | 1/27/2020 11:28:00 AM              | 323.00  | View |
| 317002    | 1/27/2020 11:27:00 AM              | 50.00   | View |
| 312977    | <mark>1/21/2020 9:</mark> 47:00 AM | 323.00  | View |

First Prev 1 of 8 Next Last

Select the "Print" icon to print or view the receipt in a print view to screenshot, if needed.

| Receipt 312977                          |                                                                                                    |                                                                 |                                           |                                               |                                                      |                                                       |
|-----------------------------------------|----------------------------------------------------------------------------------------------------|-----------------------------------------------------------------|-------------------------------------------|-----------------------------------------------|------------------------------------------------------|-------------------------------------------------------|
| 🗙 1 of 1                                | > >I 📴 🖶                                                                                                    |                                                                 |                                           |                                               |                                                      |                                                       |
|                                         |                                                                                                    | Red                                                             | ceipt                                     |                                               |                                                      |                                                       |
|                                         |                                                                                                    | ANKENY COMMUNIT<br>306 SW SCH<br>ANKENY, IA 50021               | TY SCHOOL D<br>HOOL STREET<br>**TAX ID 42 | ISTRICT<br>2-6021919**                        |                                                      |                                                       |
|                                         |                                                                                                    | Ankeny Schools Befor<br>1705 NE<br>Ankeny,                      | re/After School<br>Trilein Dr<br>IA 50023 | Program                                       |                                                      |                                                       |
|                                         |                                                                                                    |                                                                 |                                           |                                               |                                                      |                                                       |
| Customer #:<br>Date:                    | 3021329<br>1/21/2020 9:47 AM                                                                                         | Receipt:<br>Manual Receipt:                                     | 312977                                    | Clerk:<br>Terminal:                           | Nikki Logsdon<br>1                                   |                                                       |
| Customer #:<br>Date:<br><b>Qty</b>      | 3021329<br>1/21/2020 9:47 AM<br>Item                                                                                 | Receipt:<br>Manual Receipt:                                     | 312977                                    | Clerk:<br>Terminal:                           | Nikki Logsdon<br>1                                   | Price                                                 |
| Customer #:<br>Date:<br><b>Qty</b><br>1 | 3021329<br>1/21/2020 9:47 AM<br>Item<br>CONT W AMPM<br>Contract Tuition - V<br>Wednesday AM Or<br>2019/20 February   | Receipt:<br>Manual Receipt:<br>//ed AM + PM<br>//y + PM<br>I-29 | 312977                                    | Clerk:<br>Terminal:                           | Nikki Logsdon<br>1                                   | Price<br>323.00                                       |
| Customer #:<br>Date:<br><b>Qty</b><br>1 | 3021329<br>1/21/2020 9:47 AM<br>Item<br>CONT W AMPM<br>Contract Tuition - V<br>Wednesday AM Or<br>2019/20 February   | Receipt:<br>Manual Receipt:<br>Ved AM + PM<br>Iv + PM<br>I-29   | 312977                                    | Clerk:<br>Terminal:<br>Su                     | Nikki Logsdon<br>1<br>bTotal:                        | Price<br>323.00<br>323.00                             |
| Customer #:<br>Date:<br><b>Qty</b><br>1 | 3021329<br>1/21/2020 9:47 AM<br>Item<br>CONT W AMPM<br>Contract Tuition - V<br>Wednesday AM Or<br>2019/20 February 7 | Receipt:<br>Manual Receipt:<br>Ved AM + PM<br>Iy + PM<br>I-29   | 312977                                    | Clerk:<br>Terminal:<br>Su<br>Ta:<br>To        | Nikki Logsdon<br>1<br>bTotal:<br>x:<br>tal:          | Price<br>323.00<br>323.00<br>0.00<br>323.00           |
| Customer #:<br>Date:<br><u>Qty</u><br>1 | 3021329<br>1/21/2020 9:47 AM<br>Item<br>CONT W AMPM<br>Contract Tuition - V<br>Wednesday AM Or<br>2019/20 February 7 | Receipt:<br>Manual Receipt:<br>//ed AM + PM<br>ly + PM<br>l-29  | 312977                                    | Clerk:<br>Terminal:<br>Su<br>Ta:<br>Tot<br>Ac | Nikki Logsdon<br>1<br>bTotal:<br>k:<br>tal:<br>count | Price<br>323.00<br>323.00<br>0.00<br>323.00<br>323.00 |